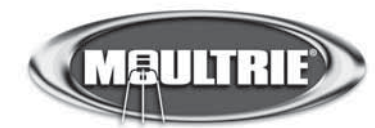

### Instructions for GPS GameSpy Connect

THANK YOU for your purchase of the GPS GameSpy Connect Module. Please read this booklet before using the unit. If you should have any questions about this product or any other Moultrie product, please contact us using the information on the back of this sheet. Please register your product at www.moultriefeeders.com TO ACTIVATE YOUR WARRANTY.

GPS GameSpy Connect leverages the cell phone network to wirelessly upload photos from your camera to your Moultrie Inbox, allows you to change your camera settings from the Moultrie Camera Settings web page, and provides the GPS (Global Positioning System) coordinates of the GPS GameSpy Connect module's location. The GPS coordinates are attached to each photo taken.

#### **IMPORTANT - PLEASE READ:**

- → GPS GameSpy Connect is ONLY for use with Moultrie game cameras that are GPS GameSpy Connect enabled (ex. I45, I65, M45 and M65). See www.moultriegamemanagement.com Camera Compatibility tab for details.
- → GPS GAMESPY CONNECT WILL ONLY WORK WHERE THERE IS AT&T CELL PHONE NETWORK COVERAGE (see Network Coverage Test below).
- → GPS GameSpy Connect requires a Moultrie monthly membership plan.
- → GPS coordinates will only be transmitted to the Moultrie Server if the top of the GPS GameSpy Connect is exposed to the sky.

#### NETWORK COVERAGE TEST:

(1) Sign-up and register to activate device (Page 4)

(2) Install batteries in GPS GameSpy Connect (page 2)

(3) Place the TEST/AUTO switch to TEST (page 3). The GPS GameSpy Connect module does not need to be connected to the camera for this test.

(4) **TEST:** The GSM STATUS INDICATOR (page 3) will blink repeatedly within 30 seconds if the GPS GameSpy Connect has connected to the local cellular tower. If it does not blink repeatedly within 30 seconds, you do not have the necessary network coverage at this location.

(5) Place the TEST/AUTO switch back to AUTO when done.

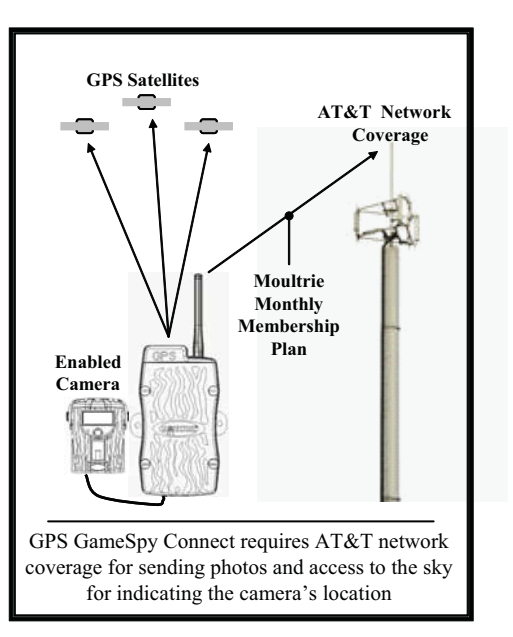

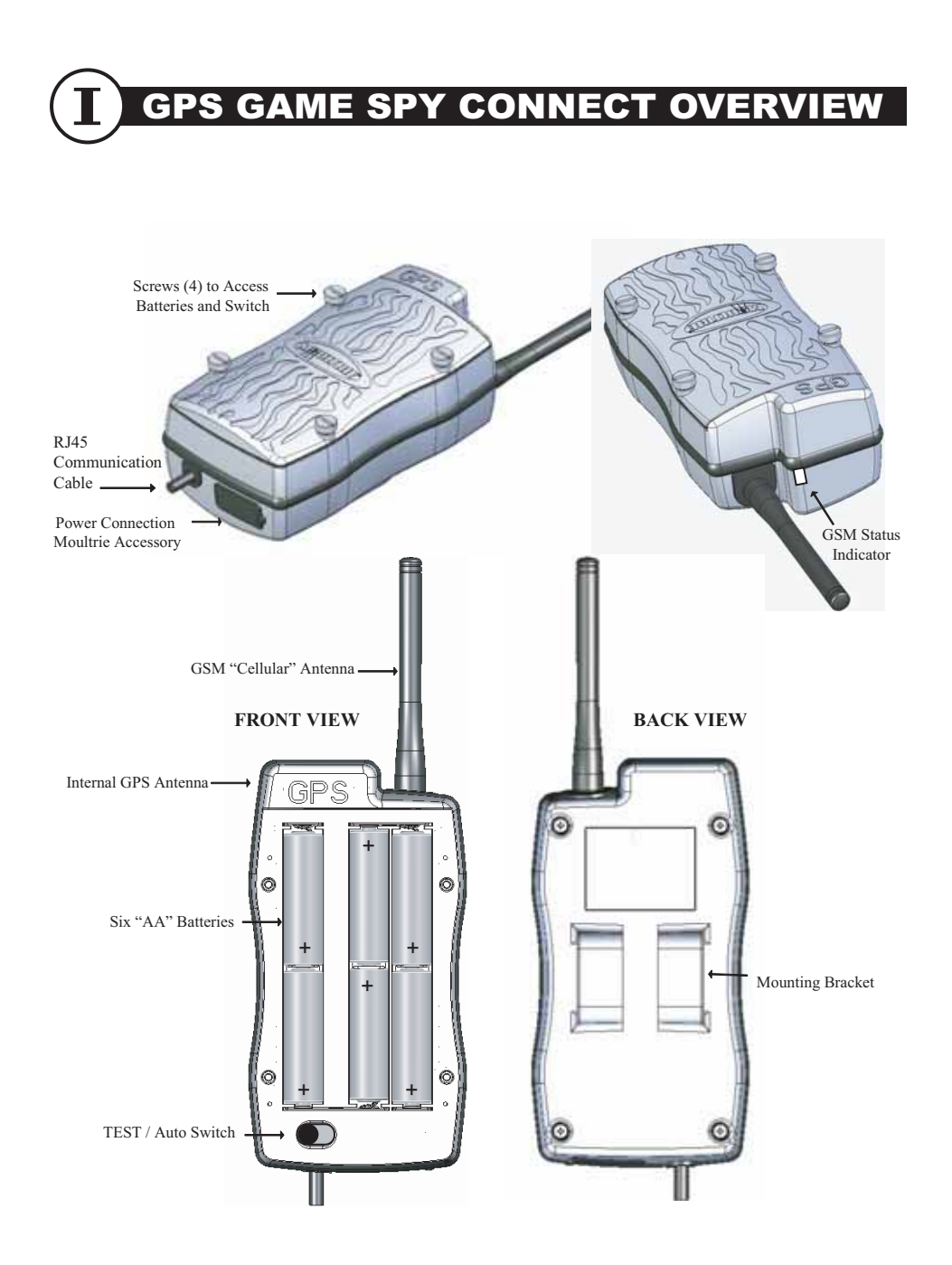

Refer to Page 3 for a description of the items shown above

# **I** OVERVIEW (cont.)

#### → RJ45 COMMUNICATION CABLE

Connect the RJ45 Communication Cable to the female port on the Moultrie Camera. Assure there are no sharp bends in cable and that the connector "clicks" into place when installed in the camera.

#### → BATTERIES

GPS Game Spy Connect module requires six AA batteries. To install or replace batteries, remove four thumb screws from front panel and note the polarity shown on previous page. New Alkaline batteries will last approximatley 30 days if IMMEDIATE UPLOAD is OFF and the Photo Upload Frequency is set to "Once per Day" in the Camera Settings page on the Moultrie Server. Energizer Lithium batteries will last significantly longer.

#### → TEST/AUTO SWITCH

When set to AUTO, power will be controlled by the Moultrie camera. **Use of the TEST setting for anything other than initial registration is not recommended and will cause excessive battery power drain.** The TEST setting should only be used during initial registration if a camera is NOT connected.

#### → GSM STATUS INDICATOR

When module is turned on by the camera (Page 4), the GSM STATUS INDICATOR will blink repeatedly within 30 seconds if the GPS GameSpy Connect has connected to the local cellular tower. If the GSM STATUS INDICATOR remains on solid after approximately 30 seconds, it is likely that you do not have the necessary network coverage at this location or have not yet registered - refer to the Troubleshooting Section of this document for details.

#### → POWER CONNECTION MOULTRIE ACCESSORY

Accepts Moultrie options for extending or replacing batteries. Refer to www.moultriefeeders.com for more information.

#### → MOUNTING BRACKETS

Slide provided Mounting Strap or Mounting Bar through Mounting Brackets. Strap can go around tree or pole. Bar may be used for securing with screws. Mount with antenna pointing up.

#### → GSM CELLULAR ANTENNA

Must be pointing up and should not be covered by metallic surfaces.

#### → GPS INTERNAL ANTENNA

Works best if it has direct exposure to the sky; however, it is capable of working under tree cover.

### **ACCOUNT REGISTRATION**

Monthly Membership Plans range in price based on the number of photos you intend to send each month. To register open your computer's browser, go to www.moultriegamemanagement.com , select "New Account" and follow the on-screen instructions.

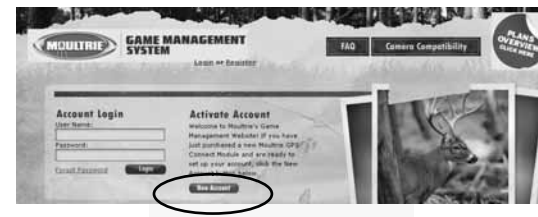

2 During registration you will be asked for the SIM and IMSI numbers which are located under the battery door as shown.

1

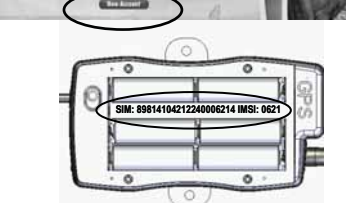

**3** The SIM cellular network activation could take up to an hour, but typically takes about 15 minutes.

> Each time the camera is turned on, the system attempts to communicate to the website. To verify everything is working correctly, go to the CAMERAS tab and select ACCOUNT STATUS as shown.

If the Account Status shows a "Last Activity", this indicates that the registration was successful and the system is working correctly.

If an hour has expired since registration and the "Camera is being Activated" screen still appears, refer to the Troubleshooting section of this document.

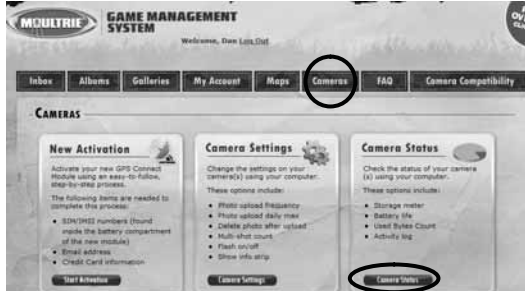

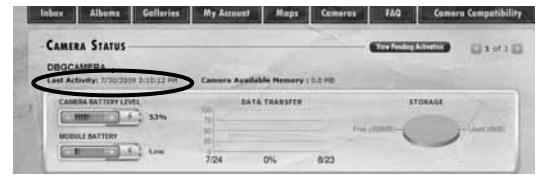

| P | NDING ACTIV      | ATION          | _                   | _                    |                           |      |       |
|---|------------------|----------------|---------------------|----------------------|---------------------------|------|-------|
|   | LAI MARIER: 1905 | 10421257665538 | Mill 5104102        | 17660938             |                           | -    | -     |
|   | ABBAR SATERY'S   | ern.           | - 1974              | maniria              |                           | - 11 | miAca |
|   |                  |                | Camera<br>Please ch | is being<br>eck back | activated.<br>in a while! |      | 279   |

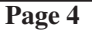

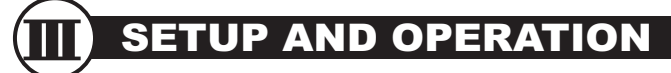

Follow these steps to setup your GPS GameSpy Connect Module:

**1** Install 6 AA batteries (Page 3 - Batteries)

- 2 Verify Network Coverage (Page 1 Network Coverage Test)
- **3** Verify ON/AUTO switch is on AUTO (Page 3 ON/AUTO Switch)
- 4 Connect RJ45 Communication Cable to Camera (Page 3- RJ45 Com Cable)
- **5** Turn camera's switch to ON (refer to Camera's User Manual)
- **6** Turn "Cellular Modem" ON in Camera's Setup Menu (Page 7 File Upload)
- 7 Mount GPS GameSpy Connect to tree or post using Mounting Brackets

**OPERATION:** The Camera will automatically turn on the GPS GameSpy Connect module when one of the following events occur:

- → Camera is first turned on.
- → It is the "Photo Upload Time" as configured in the Camera Settings page on the web site (default setting).
- → A picture was just taken and "IMMEDIATE UPLOAD PHOTOS" is turned ON in the camera's setup menu and Photo Upload Frequency is set to "Immediately" in the Camera Settings page on the web site.

When the camera turns on the module it will go into "CELLULAR UPLOAD" mode which is indicated on the camera's display. During Cellular Upload, the Camera is using the GPS GameSpy Connect Module to receive settings from the website, send camera settings, and transfer photos to the Moultrie InBox.

The antenna gain, including cable loss, must not exceed 3 dBi at 1900 MHz / 1.4 dBi at 850 MHz for mobile operating configurations and 7 dBi at 1900 MHz / 1.4 dBi at 850 MHz for fixed mounted operations, as defined in 2.1091 and 1.1307 of the rules for satisfying RF exposure compliance.

The antenna(s) used for this transmitter must be installed to provide a separation distance of at least 20 cm from all persons and must not be collocated or operating in conjunction with any other antenna or transmitter.

The final product operating with this transmitter must include operating instructions and applicable warnings, as described in this filing, for end users and installers to satisfy RF exposure compliance requirements. OEM integrators must be informed of the specific requirements.

This device contains functions that are not operational in U.S. Territories. This filing is only applicable for US operations.

## IV SYSTEM CONFIGURATION

All settings can be modified on the web site and most settings can be modified on the camera. SETTINGS ARE EXCHANGED BETWEEN THE WEB SITE AND CAMERA ONLY WHEN THE NEXT CELLULAR UPLOAD OCCURS. Refer to the OPERATION section in the SETUP AND OPERATION (Page 5) for a description of when cellular upload occurs.

If the settings are modified on the camera, the website will be updated. If settings are modified on the web site, the camera will be updated. The website's settings will overwrite the camera's settings if a modification is made at both the web site and the camera.

| Settings on  | Settings on   | Description                                                                |
|--------------|---------------|----------------------------------------------------------------------------|
| Website      | Camera        |                                                                            |
| Select       | Not available | If you have multiple cameras, this list appears and allows you to select   |
| Camera       | at Camera     | the camera of interest                                                     |
| Camera       | Camera        | 10 Characters - The Camera Name can be printed on the photos and           |
| Name         | Name          | provides a point of reference when multiple cameras are used.              |
| Time Zone    | Not available | The Camera's time and date is set by the Moultrie website. Select the      |
|              | at Camera     | time zone in which the camera is located                                   |
| Capture      | Capture       | Camera's operational mode - Still or Video. If set to video, a .jpg photo  |
| Mode         | Mode          | is also generated. Note that videos are not sent to the website.           |
| Photo Upload | Not available | The time of day to do the initial upload.                                  |
| Time         | at Camera     |                                                                            |
| Photo Upload | Immediate     | On the website, you can choose to have the camera upload every 2,6,12,     |
| Frequency    | Upload        | or once per day (from the Photo Upload Time) OR upload photos              |
|              | Photos        | immediately after they are taken. UPLOADING ONCE PER DAY                   |
|              |               | WILL OPTIMIZE BATTERY LIFE                                                 |
| Photo Upload | Max           | Use this option to limit number of images sent per day - 5, 10, 20, 30, 50 |
| Daily Max    | Images/Day    | or Unlimited                                                               |
| Photo        | Photo         | Low, Medium, High, or Enhanced. The higher the photo capture               |
| Capture      | Quality       | resolution, the larger the photo.                                          |
| Resolution   |               |                                                                            |
| Photo Upload | Photo         | Photos can be stored in camera memory at one resolution (Photo Quality)    |
| Resolution   | Upload        | and sent to the Moultrie Server (Photo Upload) in a lower resolution. The  |
|              | Resolution    | lower the Photo Upload Resolution the more photos that can be sent         |
|              |               | within your plan limit.                                                    |
| Multi-Shot   | Multi-Shot    | 1, 2, or 3 shots. Each time the camera is activated via the motion         |
| Count        | Count         | detector, the camera can take this number of photos in a row.              |
| Photo Delay  | Photo Delay   | 1, 5, 10, 30 or 60 minutes – the number of minutes the camera waits        |
| -            | -             | before taking another photo.                                               |
| Trigger      | Feature Not   | Motion detection (passive infrared) or time lapse                          |
| Mode         | Available on  |                                                                            |
|              | Some          |                                                                            |
|              | Models        |                                                                            |
| Video        | Video         | Video resolution can be set to LOW or HIGH. The higher the quality of      |
| Resolution   | Resolution    | the video, the more memory it consumes. However, higher quality videos     |
|              |               | have higher resolution                                                     |

# IV SYSTEM CONFIGURATION (cont.)

| Settings on  | Settings on  | Description                                                                 |
|--------------|--------------|-----------------------------------------------------------------------------|
| Website      | Camera       |                                                                             |
| Video Length | Video        | 5, 15 or 30 seconds - When the GameSpy Camera is configured for             |
|              | Length       | VIDEO, the camera will record video for a designated amount of time         |
|              |              | each time an animal is detected. The default video length is 10 seconds at  |
|              |              | night.                                                                      |
| Time Lapse   | Feature Not  | The interval for the Time Lapse feature.                                    |
| Frequency    | Available on |                                                                             |
|              | Some         |                                                                             |
|              | Models       |                                                                             |
| Timer Lapse  | Feature Not  | The start time for the Time Lapse feature.                                  |
| Start Time   | Available on | *                                                                           |
|              | Some         |                                                                             |
|              | Models       |                                                                             |
| Flash        | Flash        | Turns the Flash on off                                                      |
| File Upload  | Cellular     | Enables the ability to unload photos to the Moultrie Inhoy THIS MUST        |
| The opload   | Modem        | BE ON FOR THE GPS GAMESPY CONNECT TO OPERATE.                               |
| Delete Photo | Delete       | A photo will only be sent to the Moultrie Server one time; however, it      |
| After Upload | Photos After | will be retained in the camera's memory (internal memory or optional        |
| _            | Upload       | SD card). To save space in the internal memory or on the SD card, you       |
|              | •            | can configure the system to delete each photo after it has been sent to the |
|              |              | Moultrie InBox. Note: SD Card Lock must be off for this feature to          |
|              |              | work.                                                                       |
| Info Strip   | Info Strip   | Turn on or off the information strip on the bottom of each photo.           |
| Printed on   |              |                                                                             |
| Photo        |              |                                                                             |
| Temperature  | Temperature  | The temperature can be printed on the photo in degrees Fahrenheit or        |
|              | *            | Celsius.                                                                    |
| Delete All   | Delete       | Remove all the images from the internal memory or the SD card if            |
| Photos       | Photos       | installed.                                                                  |

# TROUBLESHOOTING

v)

| Symptom                   | Possible Cause                                            | Solution Reference                                   |
|---------------------------|-----------------------------------------------------------|------------------------------------------------------|
| It says "Camera is being  | <ul> <li>No GSM Network Coverage</li> </ul>               | <ul> <li>Page 1: Network Coverage Test</li> </ul>    |
| Activated" in the         | <ul> <li>Low or no batteries</li> </ul>                   | Page 2: Batteries                                    |
| Account Status screen and | <ul> <li>Low or no batteries in camera</li> </ul>         | <ul> <li>Refer to Camera's User Manual</li> </ul>    |
| it has been more than 1   | <ul> <li>Camera is turned OFF</li> </ul>                  | <ul> <li>Refer to Camera's User Manual</li> </ul>    |
| hour                      | <ul> <li>RJ45 Com Cable is unplugged or broken</li> </ul> | <ul> <li>Page 2: RJ45 Communication Cable</li> </ul> |
|                           | <ul> <li>"Cellular Modem" is OFF at camera</li> </ul>     | Page 7 : File Upload/Cellular Modem                  |
| GSM Status Indicator      | <ul> <li>No GSM Network Coverage</li> </ul>               | <ul> <li>Page 1: Network Coverage Test</li> </ul>    |
| remains on solid and does | <ul> <li>Low or no batteries</li> </ul>                   | Page 2: Batteries                                    |
| not flash after           |                                                           |                                                      |
| approximately 30 seconds  |                                                           |                                                      |
| GSM Status Indicator      | <ul> <li>Low or no batteries</li> </ul>                   | Page 2: Batteries                                    |
| does not illuminate when  | <ul> <li>RJ45 Com Cable is unplugged or broken</li> </ul> | <ul> <li>Page 2: RJ45 Communication Cable</li> </ul> |
| camera is first turned on | <ul> <li>ON/AUTO switch is in the ON position</li> </ul>  | <ul> <li>Page 2 : ON/AUTO Switch</li> </ul>          |
| GSM Status Indicator      | <ul> <li>ON/AUTO switch is in the ON position</li> </ul>  | <ul> <li>Page 2 : ON/AUTO Switch</li> </ul>          |
| always remains flashing   |                                                           |                                                      |
| or solid even when        |                                                           |                                                      |
| camera is turned OFF      |                                                           |                                                      |
| GSM Status Indicator is   | • No "event" has occurred to turn it on                   | • Page 4: Setup – see Operation                      |
| OFF                       | <ul> <li>Low/no Batteries</li> </ul>                      | Page 2: Batteries                                    |
|                           | <ul> <li>RJ45 Com Cable is unplugged or broken</li> </ul> | Page 2: RJ45 Communication Cable                     |

### V TROUBLESHOOTING (cont.)

| Symptom                    | Possible Cause                                            | Solution Reference                                 |
|----------------------------|-----------------------------------------------------------|----------------------------------------------------|
| When turning on camera,    | RJ45 Com Cable is unplugged or broken                     | Page 2: RJ45 Communication Cable                   |
| "CELLULAR UPLOAD"          | Low or no batteries                                       | Page 2: Batteries                                  |
| mode is not displayed on   | <ul> <li>Low or no Batteries in Camera</li> </ul>         | Refer to Camera's User Manual                      |
| the camera's screen within | <ul> <li>"Cellular Modem" is not turned ON</li> </ul>     | Page 7 : File Upload/Cellular Modem                |
| 60 seconds                 | <ul> <li>"File Upload" is OFF at web site</li> </ul>      | • Page 7 : File Upload/Cellular Modem              |
| Settings changed on the    | Cellular upload has not yet happened                      | • Page 6                                           |
| camera are not sent to the | 1 5 11                                                    | e                                                  |
| website or vice-versa      |                                                           |                                                    |
| Battery life on GPS Game   | <ul> <li>ON/AUTO switch is in ON position</li> </ul>      | Page 2: ON/AUTO Switch                             |
| Spy Connect is short       | <ul> <li>Transmitting more than once per day</li> </ul>   | <ul> <li>Page 6: Photo Upload Frequency</li> </ul> |
|                            | <ul> <li>Non-alkaline battery used</li> </ul>             |                                                    |
| No GPS coordinates /       | <ul> <li>GPS Antenna is not exposed to sky</li> </ul>     | Page 3: GPS Internal Antenna                       |
| location information       |                                                           | _                                                  |
| shown on web site          |                                                           |                                                    |
| While in CELLULAR          | <ul> <li>RJ45 Com Cable is unplugged or broken</li> </ul> | Page 2: RJ45 Communication Cable                   |
| UPLOAD mode, camera        | <ul> <li>Low or no batteries</li> </ul>                   | Page 2: Batteries                                  |
| display indicates "Wait    |                                                           |                                                    |
| Modem" and gets no         |                                                           |                                                    |
| further in the             |                                                           |                                                    |
| communication process      |                                                           |                                                    |
| While in CELLULAR          | <ul> <li>System has not been registered</li> </ul>        | Page 4 : Account registration                      |
| UPLOAD mode, camera        | <ul> <li>No GSM Network Coverage</li> </ul>               | <ul> <li>Page 1: Network Coverage Test</li> </ul>  |
| display indicates "Wait    | <ul> <li>Low or no batteries</li> </ul>                   | Page 2: Batteries                                  |
| Server and gets no         |                                                           |                                                    |
| acompunication process     |                                                           |                                                    |
| While in CELLULAP          | • System has not been registered                          | • Page 4 : A accurt registration                   |
| UPLOAD mode_display        | • System has not been registered                          | • Fage 4 . Account registration                    |
| indicates "Cam Not On      |                                                           |                                                    |
| File"                      |                                                           |                                                    |
| Pictures never get sent to | <ul> <li>"Cellular Modem" is OFF at camera</li> </ul>     | • Page 7 : File Upload/Cellular Modem              |
| Moultrie Inbox even after  | • "File Upload" is OFF at web site                        | • Page 7 : File Upload/Cellular Modem              |
| "CELLULAR UPLOAD"          | • You have exceeded your max daily limit                  | Page 6: Photo Upload Daily Max                     |
| mode is displayed on the   | • You have exceeded the monthly plan limit                | Check Data Transfer in Account                     |
| camera's display           | 51                                                        | Status on website                                  |
| Pictures use to get sent,  | <ul> <li>"Cellular Modem" is OFF at camera</li> </ul>     | Page 7 : File Upload/Cellular Modem                |
| but are no longer sent to  | <ul> <li>"File Upload" is OFF at web site</li> </ul>      | • Page 7 : File Upload/Cellular Modem              |
| the Moultrie Inbox         | • Your max daily limit is set too low                     | • Page 6: Photo Upload Daily Max                   |
|                            | • You have exceeded the monthly plan limit                | Check Data Transfer in Account                     |
|                            | · · · · · · · · · · · · · · · · · · ·                     | Status on website                                  |
| Getting too many pictures  | • You have not set a limit on number of                   | <ul> <li>Page 6: Photo Upload Daily Max</li> </ul> |
| per day                    | photos sent per day                                       |                                                    |
| Using-up too much of       | • Files being transmitted are too large                   | Page 6 : Photo Upload Resolution                   |
| your data plan too quickly | Sending too many photos                                   | Page 6: Photo Upload Daily Max                     |
|                            | • Membership plan is too small                            | Call Moultrie to increase plan                     |

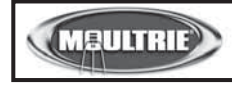

Our Service Department will gladly answer any questions you have. Call 205-664-6700 or 800-653-3334, Monday - Friday, 8:00 AM to 5:00 PM CST. www.moultriefeeders.com